# Gid Inisyasyon Rapid Pou Kreye yon Kont EVV

Tout Kont EVV yo kreye nan Pòtay EVV a.

## AVAN OU KÒMANSE PWOSESIS SA, TANPRI REMAKE:

**Konsomatè** yo kapab konplete pwosesis sa sou yon òdinatè, aparèy entelijan, oswa tablèt.

**PCA** yo ta dwe konplete etap sa yo nan aparèy entelijan yo pral itilize pou EVV a paske yo pral telechaje Aplikasyon Mobil EVV a.

Ou dwe enskri pou yon kont EVV avan ou telechaje Aplikasyon Mobil EVV a.

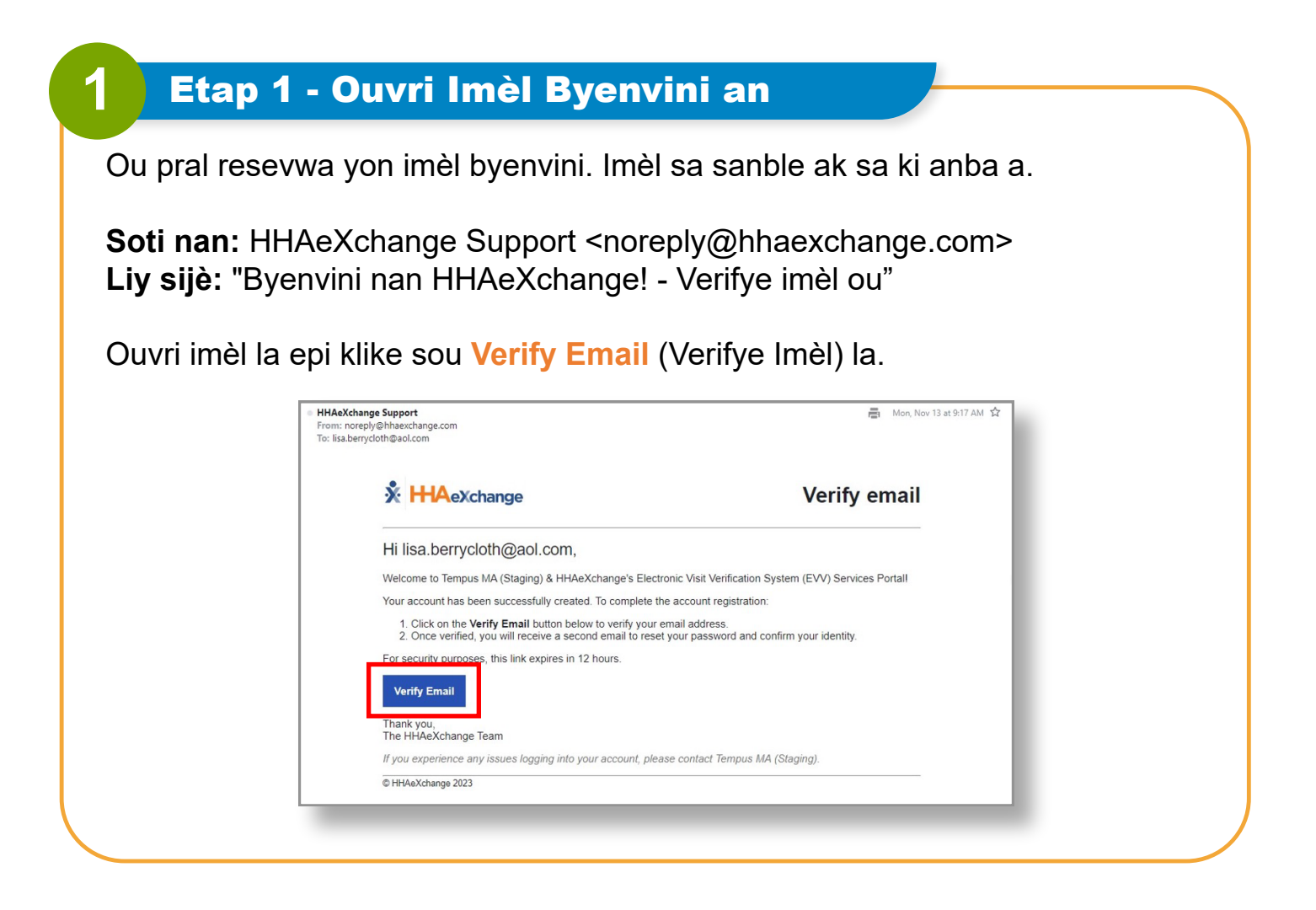

2

3

Fenèt pou verifye imèl la pral parèt. On ti moman apre, ou pral resevwa yonlòt imèl ki gen tit **Set Password** (Defini Modpas).

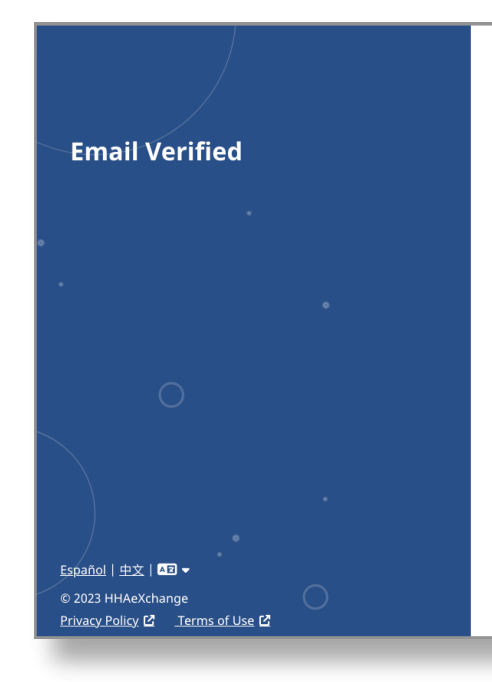

#### \* HAeXchange

#### **Email Verified**

Thank you for verifying your email. Shortly, you will receive a new email message prompting you to continue registration by setting your password for your new Services Portal account.

### Etap 3 - Imèl pou Defini Modpas la

Ouvri imèl ki soti nan HHAeXchange ak tit **Set password** (Defini modpas) la. Klike oswa Tape sou Bouton ble **Set Password** (Defini Modpas) la. Si imèl ou a ekspire, gade Gid Inisyasyon Rapid "Kijan pou Kreye yon Kont EVV Lè Imèl ou Ekspire.

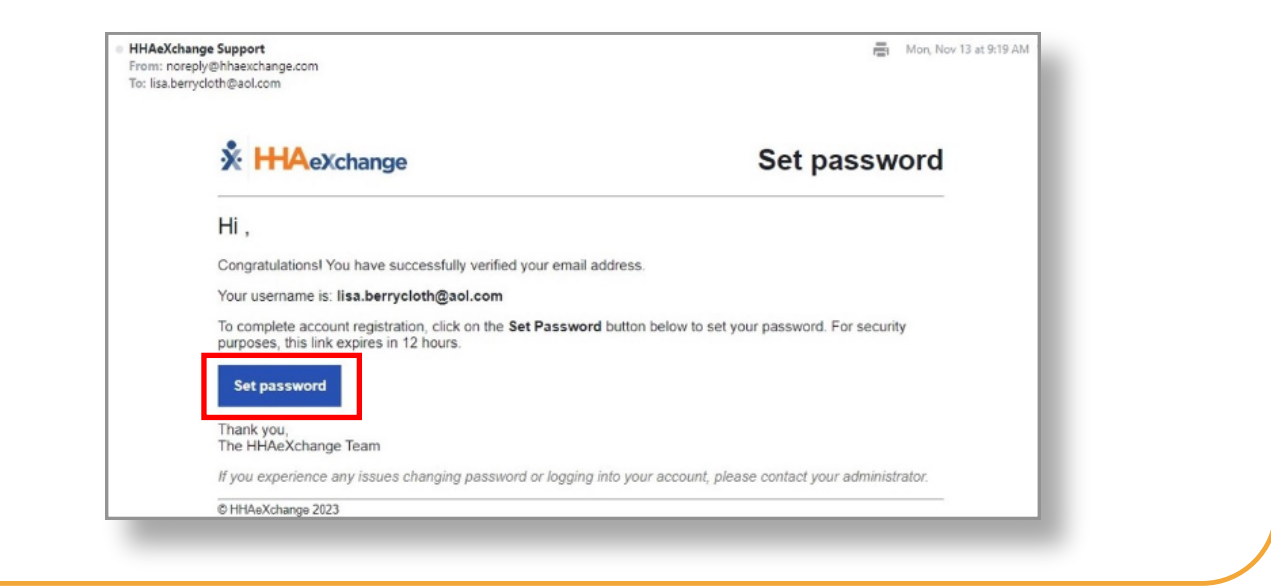

# **4** Etap 4 - Defini Modpas la

Sa pral ouvri fòmilè **Set Password** (Defini Modpas) la. Adrès imèl ou ap tou deja ranpli. Nan **New Password** (Nouvo Modpas), tape nouvo modpas ou vle mete a. Apre, nan bwat **Confirm Password** (Konfime Modpas) la, tape modpas ou a ankò.

| Set Password                                                                                                    |                                                                                                    |
|----------------------------------------------------------------------------------------------------|----------------------------------------------------------------------------------------------------|
| Welcome to HHAeXchange! Please create your new password below.                                                                                                    |                                                                                                    |
| Email                                                                                                    |                                                                                                    |
| lisa.berrycloth@aol.com                                                                                                    |                                                                                                    |
| New Password                                                                                                    |                                                                                                    |
|                                                                                                    | 0                                                                                                    |
| Confirm Password                                                                                                    |                                                                                                    |
|                                                                                                    | 0                                                                                                    |
| Must not contain more than 4 repeated or sequential characters     Must not contain any of the following words: hhaexchange, qwer password Last 4 digits of SSN 7777                                                             | y.                                                                                                    |
| Date Of Birth                                                                                                    |                                                                                                    |
| <ul> <li>Your password:</li> <li>Can contain all ASCII/Unic</li> <li>Must be 8 - 64 characters i</li> <li>Must not contain your use</li> <li>Must not contain more that</li> <li>Must not contain any of the password</li> </ul> | ode characters including emojis and spa<br>n length<br>rname<br>an 4 repeated or sequential characters<br>ae following words: hhaexchange, qwert |

**Remake:** modpas la dwe respekte egzijans ki nan bwat ble a. ASCII/UNICODE vle di, nenpòt karaktè espesyal BON.

# **5** Etap 5 - Verifye Enfòmasyon

Tape 4 dènye chif Nimewo Sekirite Sosyal (SSN) ou epi Dat Nesans ou pou verifye idantite w. Apre klike sou bouton Verify (Verifye) a.

**Remak:** Apre ou fin chanje modpas ou, ou pral resevwa yon imèl konfimasyon ke Modpas la Chanje soti nan HHAeXchange. Ou pa bezwen fè anyen ak imèl sa.

|        | Set Password                                                                                                    |                                                                        |  |
|--------|----------------------------------------------------------------------------------------------------|------------------------------------------------------------------------|--|
|        | Set rassword                                                                                                    |                                                                        |  |
|        | Welcome to HHAeXchange! Please create your new pas                                                                                                    | sword below.                                                           |  |
|        | Email                                                                                                    |                                                                        |  |
|        | annesmith99@yahoomail.com                                                                                                    |                                                                        |  |
|        | New Password                                                                                                    |                                                                        |  |
|        |                                                                                                    | 0                                                                      |  |
|        | Confirm Password                                                                                                    |                                                                        |  |
|        | lisa.berrycloth@aol.com                                                                                                    | ٢                                                                      |  |
|        | <ul> <li>Your password:</li> <li>Can contain all ASCII/Unicode characters incl</li> <li>Must be 8 - 64 characters in length</li> <li>Must not contain your username</li> <li>Must not contain more than 4 repeated or se</li> <li>Must not contain any of the following words:<br/>password</li> </ul> | uding emojis and spaces<br>quential characters<br>hhaexchange, qwerty, |  |
|        | Last 4 digits of SSN                                                                                                    |                                                                        |  |
|        | 7777                                                                                                    |                                                                        |  |
|        | Date Of Birth                                                                                                    |                                                                        |  |
|        | 11/30/1976                                                                                                    |                                                                        |  |
| Verify |                                                                                                    |                                                                        |  |
|        | Verify                                                                                                    |                                                                        |  |
|        |                                                                                                    |                                                                        |  |
|        |                                                                                                    |                                                                        |  |
|        |                                                                                                    |                                                                        |  |

### Pou Ranplasan yo

Ranplasan yo dwe tape nimewo telefòn prensipal yo ak nimewo idantite Konsomatè a pou veifye idantite w. Apre klike sou bouton Verify (Verifye) a.

|    | 5088675309  |  |
|----|-------------|--|
| 11 |             |  |
|    | Consumer ID |  |
| 4  | 123456      |  |

# **6** Etap 6 - Konekte

PCA yo, tanpri itilize aparèy pòtab nou pral itilize pou siyen antre ak soti nan orè travay yo. Konsomatè ak Ranplasan yo kapab ouvri lyen Pòtay EVV a nan navigatè yo vle sou nenpòt aparèy.

Tanpri itilize menm adrès imèl ou te enskri ak li a epi nouvo modpas ou te kreye nan etap avan an pou konekte nan Pòtay EVV a.

| Email                   |   |
|-------------------------|---|
| lisa.berrycloth@aol.com |   |
| Password                |   |
|                         | 0 |
| Log In                  |   |
| Forgot Password?        |   |

Ou kreye kont EVV w la.

Lyen pou verifye imèl ou a ekspire apre 12 èdtan. Si lyen an ekspire, ou kapab al gade nan Gid Inisyasyon Rapid "Kreye yon Kont ak Lyen ki Ekspire" pou plis detay.